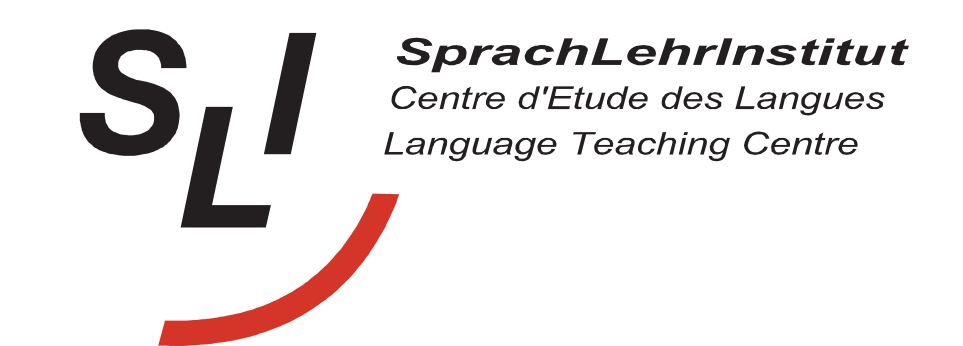

# How to register for our courses **online**

## Click on "**Sprachkurse**" on our website (sli.unifreiburg.de)

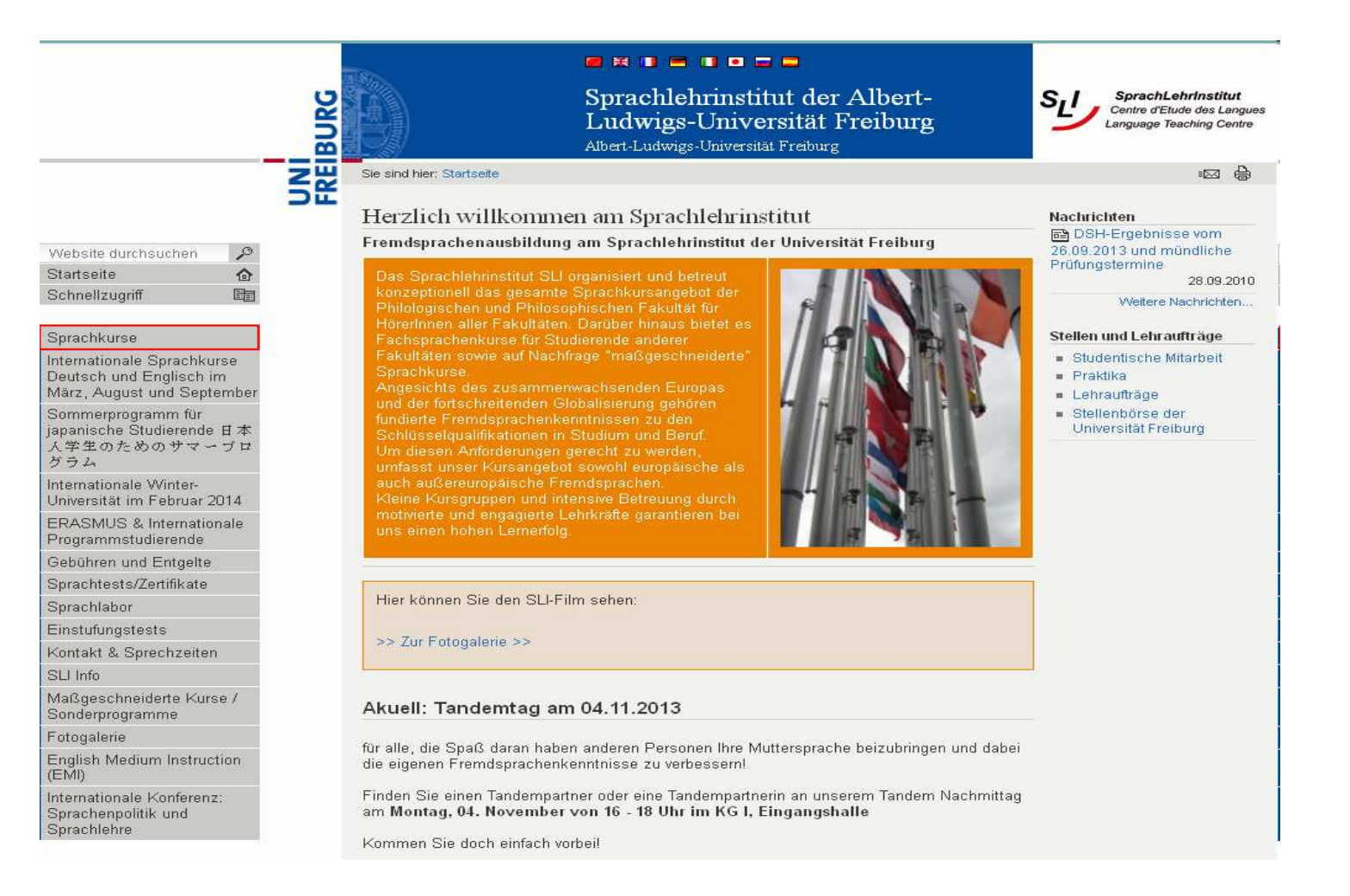

#### Chose the language you are interested in

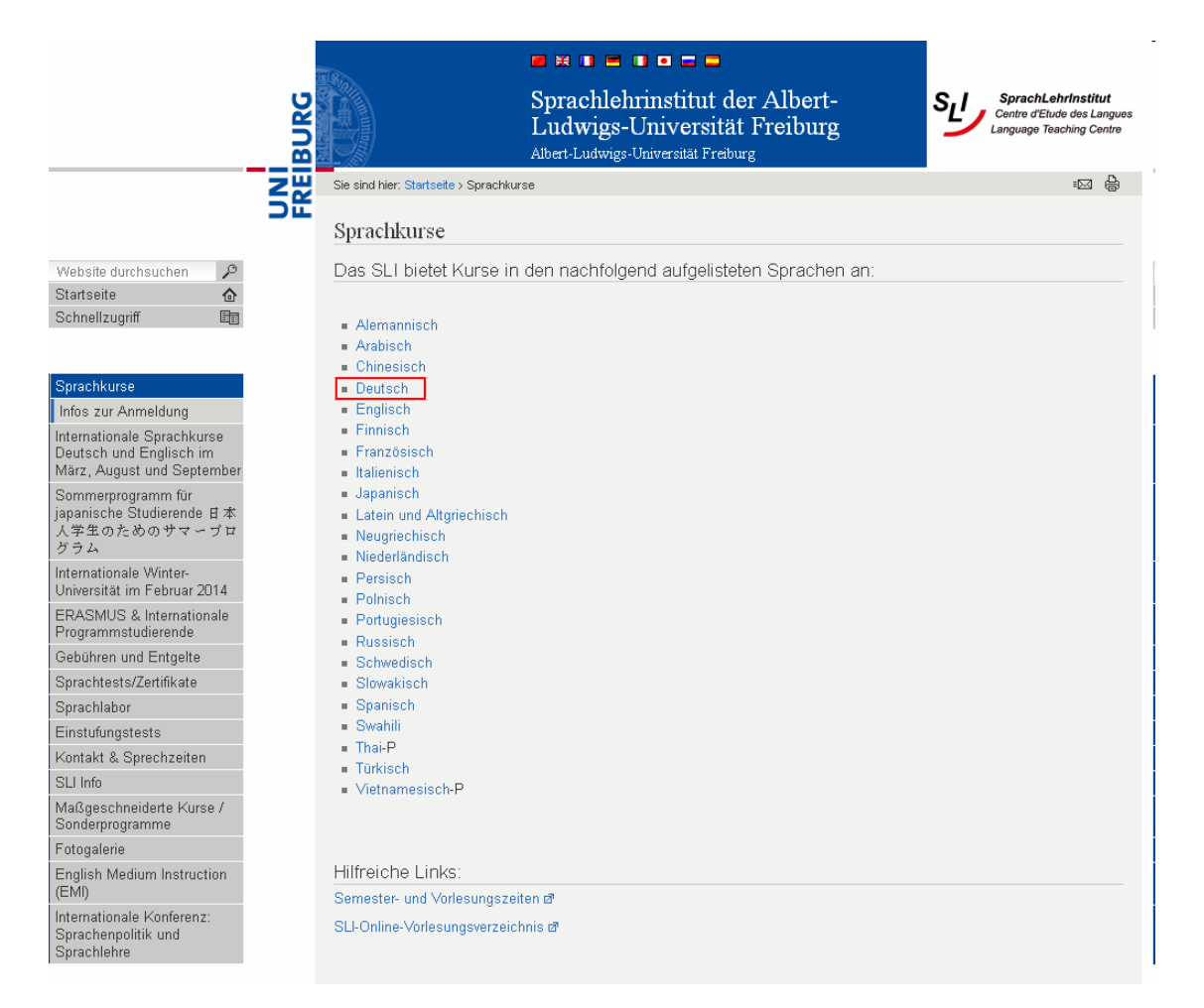

# And click on the corresponding **semester** (ex. Wintersemester 2013/14)

|                                                                                 | BURG |                                                        | Sprachlehrinstitut der Albert-<br>Ludwigs-Universität Freiburg<br>Albert-Ludwigs-Universität Freiburg | SprachLehrInstitut<br>Centre d'Etude des Langues<br>Languege Teaching Centre |
|---------------------------------------------------------------------------------|------|--------------------------------------------------------|----------------------------------------------------------------------------------------------------|------------------------------------------------------------------------------|
|                                                                                 | ZW   | Sie sind hier: Startseite > Sprachkur                  | rse > Deutsch                                                                                         | :⊠ <b>⊜</b>                                                                  |
|                                                                                 | 51   | Deutsch                                                |                                                                                                    |                                                                              |
| /ebsite durchsuchen 💫 🔎                                                         |      | Herzlich willkommen au                                 | f der Seite des Fachbereichs "Deutsch als Fre                                                         | mdsprache"                                                                   |
| tartseite 🏠                                                                     |      |                                                        |                                                                                                    |                                                                              |
| chnellzugriff 🛛 🗐                                                               |      | Unsere Kursangebot:                                    |                                                                                                    |                                                                              |
| prachkurse                                                                      |      | im Wintersemester 2013/14                              | đ                                                                                                    |                                                                              |
| nfos zur Anmeldung                                                              |      | L                                                      |                                                                                                    |                                                                              |
| ternationale Sprachkurse<br>eutsch und Englisch im<br>ärz, August und September |      | Bitte beachten Sie vor der An                          | meldung die: Informationen zur Anmeldung                                                              |                                                                              |
| ommerprogramm für<br>panische Studierende 日本<br>.学生のためのサマーブロ                    |      | Sollten Sie inhaltliche Fragen                         | zu den Kursen haben, wenden Sie sich bitte VOR der Anme                                               | eldung an:                                                                   |
| ラム                                                                              |      | Sekretariat Fachbereich De                             | euisch                                                                                                |                                                                              |
| ternationale Winter-<br>niversität im Februar 2014                              |      | Christopher Gies                                       |                                                                                                    |                                                                              |
| RASMUS & Internationale<br>rogrammstudierende                                   |      | Katharina Homering<br>Jenny Schaller                   |                                                                                                    |                                                                              |
| ebühren und Entgelte                                                            |      |                                                        |                                                                                                    |                                                                              |
| prachtests/Zertifikate                                                          |      | Öffnungszeiten:                                        |                                                                                                    |                                                                              |
| prachlabor                                                                      |      | Mo. Do: 10.00 12.00 Ubr                                |                                                                                                    |                                                                              |
| instufungstests                                                                 |      | Fr: 12.00 - 15.00 Uhr                                  |                                                                                                    |                                                                              |
| ontakt & Sprechzeiten                                                           |      |                                                        |                                                                                                    |                                                                              |
| LI Info                                                                         |      |                                                        |                                                                                                    |                                                                              |
| aßgeschneiderte Kurse /<br>onderprogramme                                       |      | E-mail: ≡daf@sli.uni-freiburg                          | j. de                                                                                                 |                                                                              |
| otogalerie                                                                      |      | Tel: +49 (0) 761 203-3271<br>Eax: +49 (0) 761 203-3516 |                                                                                                    |                                                                              |
| nglish Medium Instruction<br>:MI)                                               |      | 1 0.0 140 (0) 101 200 3310                             |                                                                                                    |                                                                              |
| ternationale Konferenz:<br>prachenpolitik und<br>prachlehre                     |      | <u>Fachbereichsleitung Deuts</u><br>Hans Overmann      | <u>ch</u>                                                                                             |                                                                              |
|                                                                                 |      | Sprechzeiten:<br>Mo 16.00 - 17.30 Uhr                  |                                                                                                    |                                                                              |

#### Chose the course you want to register for

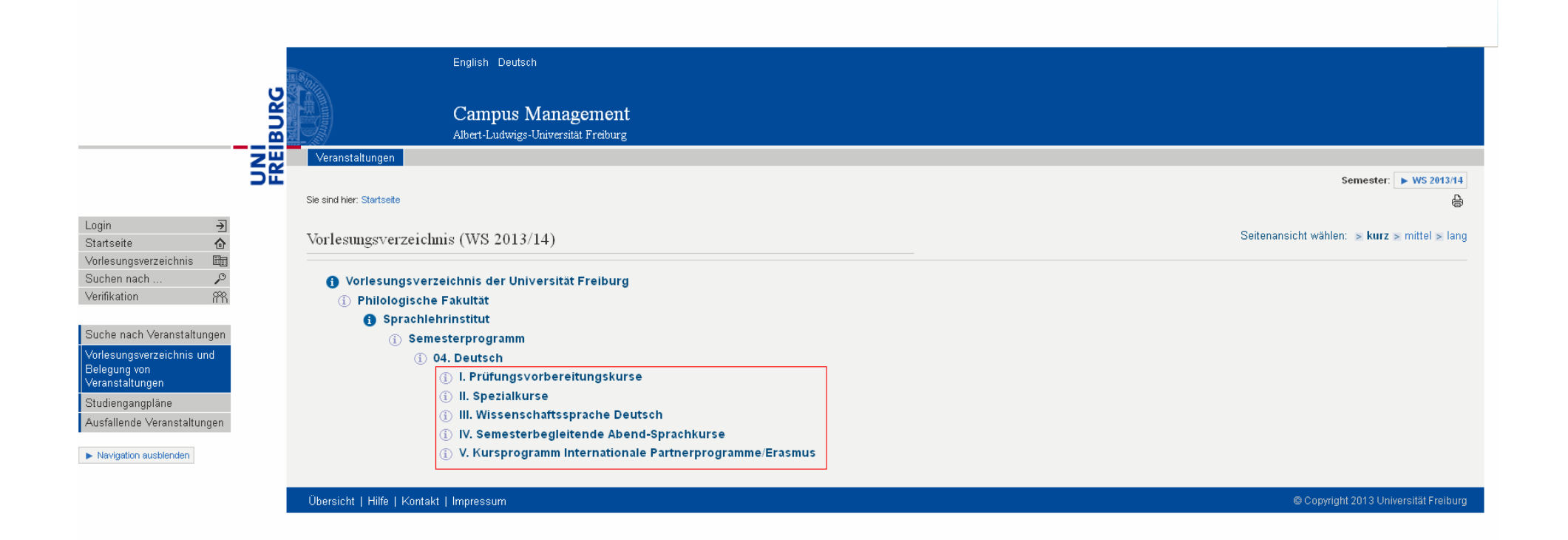

|                                                              |                                                                                                    | English Deutsch                               |                                      |            |        |                                                       |
|--------------------------------------------------------------|----------------------------------------------------------------------------------------------------|-----------------------------------------------|--------------------------------------|------------|--------|-------------------------------------------------------|
|                                                              | Sugar Sugar Sug | Campus Manage<br>Albert-Ludwigs-Universität I | ment<br>Freiburg                     |            |        |                                                       |
| Z                                                            | Veranstaltungen                                                                                                    |                                               |                                      |            |        |                                                       |
| 21                                                           | Sie sind hier: Startseite                                                                                                    |                                               |                                      |            |        | Semester: ► WS 2013/14<br>문                           |
| Login 🛃<br>Startseite 🏠                                      | Vorlesungsverzeichnis                                                                                                    | (WS 2013/14)                                  |                                      |            |        | Seitenansicht wählen: ⇒ <b>kurz &gt;</b> mittel > lan |
| Vorlesungsverzeichnis III<br>Suchen nach P<br>Verifikation m | <ul> <li>Vorlesungsverzeic</li> <li>Philologische Fa</li> </ul>                                                                                                    | hnis der Universität Fi<br>kultät             | reiburg                              |            |        |                                                       |
| Suche nach Veranstaltungen                                   | <ul> <li>Sprachlehrin</li> <li>Semeste</li> </ul>                                                                                                    | istitut<br>erprogramm                         |                                      |            |        |                                                       |
| Vorlesungsverzeichnis und<br>Belegung von<br>Veranstaltungen | <ol> <li>04.1</li> <li>①</li> </ol>                                                                                                    | Deutsch<br>II. Spezialkurse                   |                                      |            |        |                                                       |
| Studiengangpläne                                             |                                                                                                    | VstNr.                                        | Veranstaltung                        | VstArt     | Aktion |                                                       |
| Ausfallende Veranstaltungen                                  |                                                                                                    | 05LE44T-ID123140                              | Aussprachetraining I & II - G        | Sprachkurs |        |                                                       |
| <ul> <li>Navigation ausblenden</li> </ul>                    |                                                                                                    | 05LE44T-ID123141                              | Grammatik - G                        | Sprachkurs |        |                                                       |
|                                                              |                                                                                                    | 05LE44T-ID121056                              | Mittelstufenkurs (4SWS) - G          | Sprachkurs |        |                                                       |
|                                                              |                                                                                                    | 05LE44T-ID125081                              | Sprache und Kunst - G> entfällt!     | Sprachkurs |        |                                                       |
|                                                              |                                                                                                    | 05LE44Ü-ID126191                              | Erfolgreich studieren in Deutschland | Übung      |        |                                                       |
|                                                              |                                                                                                    |                                               | a la compañía de la compañía         |            |        |                                                       |

### All the course information can be found here

|                  |                                                          | English D                                               | eutsch                            |                              |                             |               |                          |           |              |                    |
|------------------|----------------------------------------------------------|---------------------------------------------------------|-----------------------------------|------------------------------|-----------------------------|---------------|--------------------------|-----------|--------------|--------------------|
|                  | BURG                                                     | Campo<br>Albert-Lud                                     | 15 Manage1<br>wigs-Universität Fi | nent<br>reiburg              |                             |               |                          |           |              |                    |
| Z                | Veranstaltun                                             | gen                                                     |                                   |                              |                             |               |                          |           |              |                    |
| 2                | Sie sind hier: Star                                      | tseite                                                  |                                   |                              |                             |               |                          |           |              | Semester: 🕨 WS 201 |
| €<br>te          | Grammatik                                                | : <b>-</b> G                                            |                                   |                              |                             |               |                          |           |              |                    |
| ngsverzeichnis 📺 | Funktionen:                                              |                                                         |                                   |                              |                             |               |                          |           |              |                    |
| ion FR           | Seiteninhalt                                             | Grunddatan 7ucoordn                                     | ata Parean   Tarra                | ing Einrichtungen            | Inhalt Strukturhaum         |               |                          |           |              |                    |
|                  | Seitemmail.                                              | Grunddaten   Zugeordn                                   | ete Person   Tenn                 | ine   Ennontangen            |                             |               |                          |           |              |                    |
|                  | Grunddaten                                               |                                                         |                                   |                              |                             |               |                          |           |              |                    |
|                  | Titel der Ver                                            | anstaltung                                              | Gramma                            | tik - G                      |                             |               |                          |           |              |                    |
|                  | Veranstaltun                                             | gsart                                                   | Sprachkurs                        |                              |                             |               | Semester WS 2013/14      |           |              |                    |
|                  | Veranstaltun                                             | gsnummer                                                | 05LE44T-ID123141                  |                              |                             |               | Rhythmus jedes Semester  |           |              |                    |
|                  | Sprache                                                  |                                                         | deutsch                           |                              |                             |               | Erwartete Teilnehmer     |           |              |                    |
|                  | Hyperlink                                                |                                                         |                                   |                              |                             | Max. Teiln    | ehmer                    | 15        |              |                    |
|                  | Weitere Link                                             | s                                                       | RESERV                            | IX ONLINE ANMELD             | UNG                         |               |                          |           |              |                    |
|                  | Zugeordnete<br>Zugeordnete<br>Brümmer, Bin<br>Termine: 🚒 | e Person<br>Person Zuständigkeit<br>git                 |                                   |                              |                             |               |                          |           |              |                    |
|                  | Tag                                                      | Zeit                                                    | Rhythmus                          | Dauer                        | Raum                        | Raum-<br>plan | Durchführende Lehrperson | Bemerkung | fällt aus am | Max. Teilnehmer    |
|                  | Do.                                                      | 14:00 bis 16:00 c.t.                                    | wöch.                             | 24.10.2013 bis<br>13.02.2014 | Universitätsstr. 5 - Raum 1 |               |                          |           |              | 20                 |
|                  | vormerke                                                 | vormerken markierte Termine vormerken                   |                                   |                              |                             |               |                          |           |              |                    |
|                  | Zuordnung :                                              | z <b>u Einrichtungen</b><br>stitut der Philologischen F | akultät                           |                              |                             |               |                          |           |              |                    |

# Click on "**RESERVIX ONLINE ANMELDUNG**" in order to **register** for the course of your choice

|                 | E <sup>r</sup>                                                                   | glish Deutsch                                |                              |                             |               |                          |           |                |                     |  |  |  |  |
|-----------------|----------------------------------------------------------------------------------|----------------------------------------------|------------------------------|-----------------------------|---------------|--------------------------|-----------|----------------|---------------------|--|--|--|--|
|                 |                                                                                  | ampus Managei<br>pert-Ludwigs-Universität Fi | nent<br>reiburg              |                             |               |                          |           |                |                     |  |  |  |  |
|                 | Veranstaltungen                                                                  |                                              |                              |                             |               |                          |           |                |                     |  |  |  |  |
| 5               |                                                                                  |                                              |                              |                             |               |                          |           |                | Semester: 🕨 WS 2013 |  |  |  |  |
|                 | Sie sind hier: Startsette                                                        |                                              |                              |                             |               |                          |           |                |                     |  |  |  |  |
| <u>ج</u><br>ه   | Grammatik - G                                                                    | Grammatik - G                                |                              |                             |               |                          |           |                |                     |  |  |  |  |
| gsverzeichnis 🛅 | Funktionen:                                                                      |                                              |                              |                             |               |                          |           |                |                     |  |  |  |  |
|                 | Grunddaten                                                                       |                                              |                              |                             |               |                          |           |                |                     |  |  |  |  |
|                 | Titel der Veranstaltung                                                          | Gramma                                       | tik - G                      |                             |               |                          |           |                |                     |  |  |  |  |
|                 | Veranstaltungsart                                                                | Sprachki                                     | Sprachkurs                   |                             |               | Semester                 |           | WS 2013/14     |                     |  |  |  |  |
|                 | Veranstaltungsnummer                                                             | 05LE44T                                      | 05LE44T-ID123141             |                             |               | Rhythmus                 |           | jedes Semester |                     |  |  |  |  |
|                 | Sprache                                                                          | deutsch                                      | deutsch                      |                             |               | Erwartete Teilnehmer     |           |                |                     |  |  |  |  |
|                 | Hyperlink                                                                        |                                              |                              | Max. Teiln                  | ehmer         | 15                       |           |                |                     |  |  |  |  |
|                 | Zugeordnete Person<br>Zugeordnete Person Zustän<br>Brümmer, Birgit<br>Termine: 🚒 | ligkeit                                      |                              |                             | -             |                          |           |                |                     |  |  |  |  |
|                 | Tag Zeit                                                                         | Rhythmus                                     | Dauer                        | Raum                        | Raum-<br>plan | Durchführende Lehrperson | Bemerkung | fällt aus am   | Max. Teilnehmer     |  |  |  |  |
|                 | Do. 14:00 bis 16:0                                                               | I c.t. wöch.                                 | 24.10.2013 bis<br>13.02.2014 | Universitätsstr. 5 - Raum 1 |               |                          |           |                | 20                  |  |  |  |  |
|                 | vormerken markierte                                                              | Termine vormerken                            |                              |                             |               |                          |           |                |                     |  |  |  |  |
|                 | Zuordnung zu Einrichtung                                                         | en                                           |                              |                             |               |                          |           |                |                     |  |  |  |  |

## A new window pops up. Chose the **price category** you are in and click on "Weiter"

| SprachLehrInstitut<br>Centre d'Etude des Langues<br>Language Teaching Centre |                                                                                                    |
|------------------------------------------------------------------------------|----------------------------------------------------------------------------------------------------|
| ReserviX                                                                     | IHRE ANMELDUNG                                                                                                    |
| NAVIGATION<br>» VERANSTALTUNGEN                                              | Wählen Sie Ihre Kategorie.                                                                                                    |
| 企 MEIN ACCOUNT<br>Für registrierte Kunden.<br>E-Mail                         | ,, Atle Events ,, Auswahl ,, Registrierung ,, Überprüfung ,, Bestätigung<br>Grammatik - G (Brümmer)                                                                                                    |
| Passwort                                                                     | donnerstags, 14:00 Uhr - 16:00 Uhr ( 24.10.2013 - 13.2.2014 ) Universitätsstr. 5, Raum 1,                                                                                                    |
| Passwort vergessen                                                           | Studierende         80,00 €         O           Bedienstete         120,00 €         O           Gasthörer         180,00 €         O           Gasthüssenschaftler         214,00 €         O           Externe         240,00 €         O |
|                                                                              | «[ZURÜCK] 🗮 WEITER                                                                                                    |
| des Ku                                                                       | # <b>Hehr Tickets unter www.reservix.de</b> sveranstalters Anmelde- und Zahlungsmodalitäten   <b>Datenschutz</b>   ReserviX GmbH © 2002 - 2013                                                                                              |

| <pre> • CANNENDES • CANNENDES</pre>  | · NAMEATION                                                                                                    | Details zu Ihrer Anmeldung                                                                                                    |
|----------------------------------------------------------------------------------------------------|----------------------------------------------------------------------------------------------------|----------------------------------------------------------------------------------------------------|
| Presented<br>Textures       Castmardis - C (plasmark)<br>construction to the status of the status of the st                                          | + YORANGTALTUNGEN                                                                                                    | - Aleberth - Annah - Defablicate - Denrichen - Retaining                                                                                                    |
| Camada S       Camada S       Camada S <t< td=""><td>W WARENKORE</td><td></td></t<>                                                                                                    | W WARENKORE                                                                                                    |                                                                                                    |
| <pre>determines (200 Bbc: 1.400 Bbc; 1.400 Bbc; 1.412.001 L11.2020) (Determined in the second in the second in the</pre> | T Annexitang<br>Dan Wanekarti                                                                                                    | Grammatik - G (Brümmer)                                                                                                    |
| <text></text>                                                                                                    |                                                                                                    | denserstigs, 14:00 Ukr - 14:00 Ukr, 24:10:2013 - 13:2:2014 Ukr verstabil: 1, Ram 1,                                                                                                    |
| <form><form></form></form>                                                                                                    |                                                                                                    | (X.) (subwelle                                                                                                    |
|                                                                                                    |                                                                                                    | transfers Device ways till bedy 10.000                                                                                                    |
|                                                                                                    |                                                                                                    |                                                                                                    |
| <form></form>                                                                                                    |                                                                                                    | <ul> <li>Int. Int. Market Garger für Angeletische Kunderk.</li> </ul>                                                                                                    |
|                                                                                                    |                                                                                                    | the Dates                                                                                                    |
|                                                                                                    |                                                                                                    | Adresie Offer Office                                                                                                    |
| <form></form>                                                                                                    |                                                                                                    | Vishara                                                                                                    |
|                                                                                                    |                                                                                                    | Nactinuitye                                                                                                    |
| P.G. OR   With Ministry   With Ministry   W                                                                                                    |                                                                                                    | Toma Stude Haustumer                                                                                                    |
| Interfigure   Interfigure   Interfigure </th <th></th> <th>PLZ, Drx</th>                                                                                                    |                                                                                                    | PLZ, Drx                                                                                                    |
| Image: Section of the section of the sec                  |                                                                                                    | Land Descenteret                                                                                                    |
| Image: Section of the section of the sec                  |                                                                                                    | Takaban<br>nur fur Bushingen                                                                                                    |
| Me to the maximum   Me to the maximum   Me to the maximum <th></th> <th>E-Mari</th>                                                                                                    |                                                                                                    | E-Mari                                                                                                    |
| Additional   Additional Additional Add                                                                                                    |                                                                                                    | McDalinumer                                                                                                    |
| be used a consistence of the formation of the formation of the formatio of the formation of the formation of the formation of the formati            |                                                                                                    | oscillational O unit O unit O unit                                                                                                    |
| • Here #3 Austiment registrierer und Stirtig istanteler babiliere optimier         • Here #3 Austiment registrierer und Stirtig istanteler babiliere optimier         • Lautering         • Bability         • Bability                                                                                                    |                                                                                                    |                                                                                                    |
| • Her ut is under eingebinder und Elittig istander besiden oppsand <b>Cuscher Cuscher C</b>                                                                                                    |                                                                                                    | 0                                                                                                    |
| Lander   Be backers   Be backers <t< th=""><th></th><th>· Her an Autoinnes regulaterer and kindig istineller behallet optimali</th></t<>                                                                                                    |                                                                                                    | · Her an Autoinnes regulaterer and kindig istineller behallet optimali                                                                                                    |
| Section of the section of the formation of the formation of the                  |                                                                                                    |                                                                                                    |
|                                                                                                    |                                                                                                    |                                                                                                    |
| Inter Martinuumme         Inter Martinuumme         Inter Martinuumme         Inter Martinuum         Warraw                                                                                                    |                                                                                                    | Lastrichtith                                                                                                    |
| Interfaction transmission       • with close         Remote shade       • with close         Statistical prefixing boose für "bittachmedendidigingen" • with klos       • with close         Statistical prefixing boose für "bittachmedendidigingen" • with klos       • with close         Interface versen Disclose. Ein späterer statistick füre wenn sich in die linkeling zuge 6 deis interregistick.         Interface Versenblickselang       • with statistick füre wenn sich in die linkeling zuge 6 deis interregistick.         Interface Versenblickselang       • with statistick versenblickselang         Interface Versenblickselang       • with statistick         Versenstein Statistickselang       • with statistick         Versenstein Statistickselang       • with statistick         Interface Versenblickselang       • with statistick         Versenstein Statistickselang       • with statistick         Interface Versenblickselang       • with statistick         Interface Versenblickselang       • with statistick         Interface Versenblickselang       • with statistick         Interface Versenblickselang       • with statistick         Interface Versenblickselang       • with statistick         Interface Versenblickselang       • with statistick         Interface Versenblickselang       • with statistick         Interface Versenblickselang                                                                                                    |                                                                                                    | The a Kantheruperne                                                                                                    |
| Instance         minimize           Asstationing printing/hower für "filtinahmedinditigizingen"         wirk kilon           Instationer printing/hower für "filtinahmedinditigizingen"         wirk kilon           Instationer kilon         minimize für wirk kilon           Instationer kilon         minimize für wirk kilon           Instationer kilon         minimize für wirk kilon           Instationer kilon         wirk kilon           Instationer kilon         wirk kilon           Instationer kilon         wirk wirk           Instationer kilon         wirk wirk           Instationer kilon         wirk wirk           Instationer kilon         wirk wirk           Instationer kilon         wirk wirk           Instationer kilon         wirk wirk           Instationer kilon         wirk wirk           Instationer kilon         wirk wirk           Instationer kilon         wirk wirk           Instationer kilon         wirk wirk                                                                                                    |                                                                                                    | Kantornhaber - W.C.080e                                                                                                    |
| Assetting printiphone für föltnähmelestiggingen verk tilst         Te institute even blacke. En spätere skakkisk köre even sink in der ländet gang 6 del internetisk.         Image institute före wertere Sovits strämmert verden (Wilerstil) sakesed meljacht), verk köns         Image institute före wertere Sovits strämmert verden (Wilerstil) sakesed meljacht), verk köns         Image institute före wertere Sovits strämmert verden (Wilerstil) sakesed meljacht), verk köns         Image institute före wertere Sovits strämmert verden (Wilerstil) sakesed meljacht), verk köns         Image institute före sovits strämmert verden (Wilerstil) sakesed meljacht), verk köns         Image institute före sovits strämmert verden (Wilerstil) sakesed meljacht), verk köns         Image institute före sovits strämmert verden (Wilerstil) sakesed meljacht), verk köns         Image institute före sovits strämmert verden strämert verden strämert (Milerstil)         Image institute före sovits strämmert verden strämert (Milerstil)         Image institute före sovits strämmert verden strämert (Milerstil)         Image institute före sovits strämmert verden strämert (Milerstil)         Image institute före sovits strämmert (Milerstil)         Image institute före sovits strämmert verden sovits)         Image institute före sovits strämert (Milerstil)         Image institute före sovits)         Image institute före sovits)         Image institute före sovits)         Image insti sovits)         Imag                                                                                                    |                                                                                                    | Nurname                                                                                                    |
| Astricung printighours für feltrahmetendingungen wirk eins         De institute wenn blacket. Ein spätere natabilik füre wenn Link in die Belatig gang 6 del interespite).         Image institute füre wenten Soots informeter werden (Wisherk) judeaset metjecht), were kins         Image institute füre wenten Soots informeter werden (Wisherk) judeaset metjecht), were kins         Image institute füre wenten Soots informeter werden (Wisherk) judeaset metjecht), were kins         Image institute füre wenten Soots informeter werden (Wisherk) judeaset metjecht), were kins         Image institute füre wenten Soots informeter werden         Image institute füre wenten Soots informeter werden         Image institute füre wenten Soots informeter werden         Image institute füre wenten Soots informeter werden         Image institute füre wenten Soots informeter werden         Image institute füre wenten Soots informeter werden         Image institute füre wenten Soots informeter werden         Image institute füre wenten Soots informeter werden         Image institute füre wenten Soots informeter werden         Image institute füre wenten Soots informeter werden         Image institute füre wenten Soots informeter werden         Image institute füre wenten Soots informeter werden         Image institute füre werden         Image institute füre werden         Image institute füre werden         Image institute füre werden                                                                                                    |                                                                                                    |                                                                                                    |
| Assistance printinghover für fistinghoverlagigingen wirk sites         The institute ware ware locates. Ein spaterer stadates füre ware und in die lindet gang 6 des internetistes.         The institute füre warben forons informater warden (Widerst) aufgaben, were kins aufgabene des aufgabene des einstättigten; were kins linder verstateter;         There: family füre size in the Annelies and Bahlung model fielder, desse Michael mitgabene, desse Michael wardeter;         There: family füre size in the Annelies and Bahlung model fielder, desse Michael wardeter;         There: family füre size in the Annelies and Bahlung model fielder.         There: family füre size in the Annelies and Bahlung model fielder.         There: family füre size in the Annelies and Bahlung model fielder.         There: family füre size in the Annelies and Bahlung model fielder.         There: family füre size in the Annelies and Bahlung model fielder.         There: family füre size in the Annelies and Bahlung model fielder.         There: family füre size in the Annelies and Bahlung model fielder.         There: family füre size in the Annelies and Bahlung model fielder.         There: family füre size in the Annelies and Bahlung model fielder.         There: family füre size in the Annelies and Bahlung model fielder.         There: family füre size in the Annelies and Bahlung model fielder.         There: family füre size in the Annelies and Bahlung model fielder.         There: family füre size in the Annelies and Bahlung model fielder. <td< td=""><td></td><td></td></td<>                                                                                                    |                                                                                                    |                                                                                                    |
| The headings even Databas. En youthere databask kinn even trek in die Beklin grupp 6 diel ist meightet.                                                                                                    |                                                                                                    | Bastellung: print@hone für Telinahmelentetigungen verir erive                                                                                                    |
| The fraction file we welter from a narrow welter (WilerW) advance mailpoint, were kinn<br>advanced a and Safelymproduit filer weight advance Right we advanced<br>Where stands Site Weight advanced a well we will<br>a 2016064<br>The ARMEELDUING OBERTIFICIPEN                                                                                                    |                                                                                                    | Sie beordigen erwei Diuzker. Ein späterer Ausbrack über erwen Link in der Bestatigungs Sehal, ist mehlich,                                                                                                    |
| Instability (generative (see some stranger vertere (weigen)), met kins     instability (see some some some some some some some s                                                                                                    |                                                                                                    |                                                                                                    |
| Interface Control of Annual Control of Annual Annual             |                                                                                                    |                                                                                                    |
| Wither Same T& Westerlinessing over eins           = 20/80CK                                                                                                    |                                                                                                    | The training the sectors from informative worker (Waler)# independent residuals                                                                                                    |
| Universitation Table Versitations and a set of a set of a       |                                                                                                    | acception in the Annual and Annual and Annual and Annual and Annual Annual An |
| Volter skrift 20. Versiblisselang voltering<br>= 2050CK Versiblisse Object/PROFEN                                                                                                    |                                                                                                    |                                                                                                    |
| - ZURÜCK                                                                                                    |                                                                                                    | Table mask 25. Secultilating eduction                                                                                                    |
|                                                                                                    |                                                                                                    |                                                                                                    |
|                                                                                                    | ALC: NOTE: NOTE: N | WARANA WARANA CONTRACTOR                                                                                                    |
|                                                                                                    |                                                                                                    |                                                                                                    |

Fill in your **data** like (Address, Email address and payment info) and click on "**Anmeldung überprüfen**" to check whether you have entered everything correctly.

Having checked "Ich akzeptiere die **Anmeldeund Zahlungsmodalitäten** dieses Kursveranstalters." you accept the SLI's **registration and payment terms**.

| Bitte kontrollieren Sie                                 | Ihre Anmeldedaten.                                                                                                    |
|---------------------------------------------------------|----------------------------------------------------------------------------------------------------|
| » Alle Events » Auswahl                                 | » Registrierung » Überprüfung » Bestätigung                                                                                                    |
| Grammatik - G (Brümme<br>donnerstags , 14:00 Uhr - 16:0 | 2 <b>1)</b><br>O Uhr, 24.10.2013 - 13.2.2014 Universitätsstr. 5, Raum 1,                                                                                                    |
| 1× Studierende                                          | 80,00 €                                                                                                    |
| Endsumme                                                | (inkl. aller Gebühren und MwSt.) 80,00 €                                                                                                    |
| « KORRIGIEREN 🛛 🗎 J                                     | ETZT ANMELDEN                                                                                                    |
| Rechnungsadresse                                        | Have beet being                                                                                                    |
| r Mail                                                  | test 1<br>79102 Freiburg<br>Deutschland                                                                                                    |
| Telefon (nur für Rückfragen)<br>Matrikelnummer          | testegrinz, de                                                                                                    |
| Hochschule<br>Zahlung                                   | Uni                                                                                                    |
| Konto                                                   | Lastschrift                                                                                                    |
| Bank<br>Kontoinhaber                                    | tester, test                                                                                                    |
| Lieferung                                               | Print@home für Teilnahmebestätigungen mehr Infos<br>Bei dieser Zustellungsart drucken sie ihre Teilnahmebestätigung nach der Anmeldung<br>selbst aus. Sie erhalten zudem einen Link an ihre E-Mail-Adresse, über den Sie die<br>Teilnahmebestätigung auch später ausdrucken können. |
| « KORRIGIEREN                                           | ETZT ANMELDEN                                                                                                    |

Here you can check the **course's** information and your data.

If everything is correct click on "**Jetzt Anmelden**" to register for the course.

Afterwards you can print out your "**Ticket**".

If any problems with your registration should occur feel free to contact us under info@sli.uni-freiburg.de or daf@sli.unifreiburg.de